### คู่มือระบบติดตาม

# นักเรียนที่อยู่นอกระบบและนักเรียนออกกลางคัน

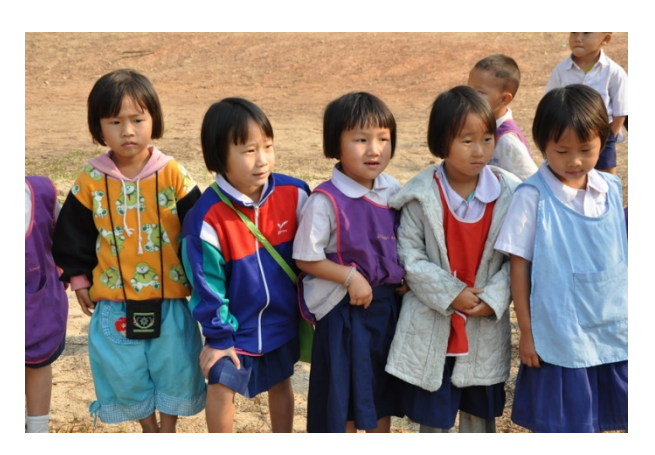

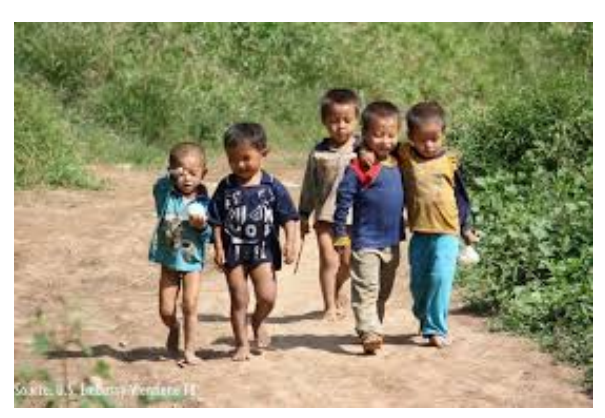

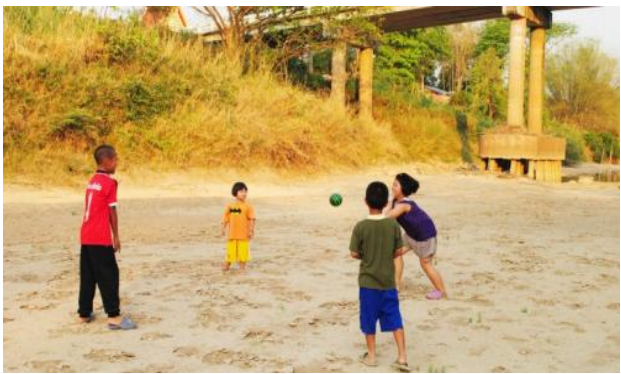

ศูนย์ประสานงานและบริหารการศึกษาจังหวัดชายแดนใต้ (กระทรวงศึกษาธิการส่วนหน้า)

#### คำนำ

ด้วยรัฐบาลให้ความสำคัญกับการพัฒนาศักยภาพของประชากร โดยการให้บริการการศึกษาที่มี คุณภาพอย่างทั่วถึงกับประชากรทุกกลุ่ม จึงได้ส่งเสริมสนับสนุนค่าใช้จ่ายในการจัดการศึกษาตั้งแต่ระดับอนุบาล จนจบการศึกษาขั้นพื้นฐาน (เรียนฟรี 15 ปี) แต่ยังมีประชากรวัยเรียนที่ไม่ได้รับการบริการทางการศึกษาที่รัฐบาล จัดให้ จึงถือว่าเป็นกลุ่มด้อยโอกาสทางการศึกษา เพื่อให้กลุ่มผู้ด้อยโอกาสทางการศึกษาได้รับบริการการศึกษา จากรัฐบาลอย่างมีคุณภาพและเสมอภาค จึงได้พัฒนาระบบติดตามนักเรียนที่อยู่นอกระบบและนักเรียนออก กลางคัน เพื่อติดตามและรณรงค์ให้นักเรียนกลุ่มดังกล่าวได้เข้ารับการศึกษาครบทุกคน ซึ่งได้นำร่องใช้งานใน เขตชายแดนใต้ ประกอบไปด้วย จังหวัดนราธิวาส ปัตตานี ยะลา สงขลา และสตูล

> ศูนย์ประสานงานและบริหารการศึกษาจังหวัดชายแดนใต้ (กระทรวงศึกษาธิการส่วนหน้า)

สารบัญ

|    |                                        | หน้า  |
|----|----------------------------------------|-------|
| 1. | ข้อมูลพื้นฐานของระบบ                   | 1     |
| 2. | การ้องทะเบียนเข้าใช้ระบบ               | 1 - 3 |
| 3. | การ download ข้อมูลเพื่อการติดตาม      | 4     |
| 4. | การ up load ข้อมูลเพื่อรายงานการติดตาม | 5 - 6 |
|    |                                        |       |

### 1. ข้อมูลพื้นฐานของระบบ

เป็นระบบที่พัฒนาด้วยระบบ web application ที่ทำงานผ่าน Browser ส่งข้อมูลการติดตาม จากโรงเรียนและหน่วยงานที่เกี่ยวข้องในรูปแบบแฟ้มข้อมูล excel ผ่าน web application โดยรวม ฐานข้อมูลเพื่อประมวลผลกลางที่สำนักงานคณะกรรมการการศึกษาขั้นพื้นฐาน

## การเข้าใช้งานระบบติดตามนักเรียนที่อยู่นอกระบบและนักเรียนออกกลางคัน ที่ URL http://202.143.174.133/southadmin

| 🕘 ศูนย์ประสานงานและบริหารการศึกษาจังหวัดช่ายแดนภาคใด้                                                                                                    |              |  |  |  |
|----------------------------------------------------------------------------------------------------|--------------|--|--|--|
| qrcode website                                                                                                    | Please Login |  |  |  |
| User E-mail:<br>Password:                                                                                                    |              |  |  |  |
|                                                                                                    | & Login      |  |  |  |
| ศูนย์ประสานงานและบริหารการศึกษาจังหวัดชายแดนภาคได้ (สปน.จชด.)<br>กองพลทหารราบที่ 15 ตำบลบ่อทอง อำเภอหนองจิก จังหวัดปัตตาบี 94170<br>โทร 0-7371-0862 โทรสาร 0-7371-0877<br>webmaster : นายวิชัย จัดมีคราร 0839596800 e-mail : chaivith64@gmail.com |              |  |  |  |

หรือ ผ่านระบบ QR Code โดยคลิกที่ ปุ่ม qr code website เพื่อขยายรูป QR Code

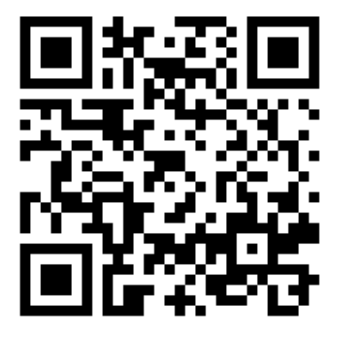

- 3. การลงทะเบียน
  - 1. คลิกปุ่มลงทะเบียนใหม่

| 🛞 ศูนย์ประสานงานและบริหารการศึกษาจังหวัดข่ายแดนภาคใด้                                                                                                    |              |  |  |  |
|----------------------------------------------------------------------------------------------------|--------------|--|--|--|
| grcode website                                                                                                    | Please Login |  |  |  |
| User E-mail:                                                                                                    |              |  |  |  |
| Password:                                                                                                    |              |  |  |  |
| <u> โลงทะเมือนใหม่</u>                                                                                                    | Login        |  |  |  |
| สุนยัประสานงานและบริหารการศึกษาจังหวัดชายแผนภาคโด้ (ศปม.จชต.)<br>กองพลทหารราบที่ 15 ดำบลบ่อหมอง อำเภอหนองจิก จังหวัดปัตตานี 94170<br>โทร 0-7371-0862 โทรสาร 0-7371-0877<br>webmaster : นายวัชัย รัสมัตารา 0839596800 e-mail : chaivith64@gmail.com |              |  |  |  |

#### 2. กรอกข้อมูลผู้ลงทะเบียนให้ครบทุกช่อง ดังนี้

| 🕘 ศูนย์ประสานงานและบริหารการศึกษาจังหวัดชายแดนภาคใต้ |                                                     |
|------------------------------------------------------|-----------------------------------------------------|
|                                                      | สมัครสมาชิกใหม่                                     |
| User E-mail:                                         |                                                     |
| firstname :                                          |                                                     |
| lastname :                                           |                                                     |
| เบอร์โทรที่ดีดต่อได้ :                               |                                                     |
| position :                                           |                                                     |
| สังกัด :                                             | เลือกเขตพื้นที่การศึกษา ▼                           |
| <u> ⊕Home</u>                                        | บันทึก                                              |
| ศูนย์ประสา                                           | นงานและบริหารการศึกษาจังหวัดชายแดนภาคใด้ (ศปบ.จชด.) |

ศูนยบระสานงานและบรหารการคกษาจงหวดชายแดนภาค (ค (สบบ. จรด.) กองพลทหารราบที่ 15 คำบลบ่อทอง อำเภอหนองจิก จังหวัดปัดตานี 94170 โทร 0-7371-0862 โทรสาร 0-7371-0877

| User E-mail                                                                     | ให้ระบุ ชื่อผู้ใช้เป็น E-mail Address ของผู้ลงทะเบียนที่ใช้งานได้เป็นปัจจุบัน |  |  |  |  |  |
|---------------------------------------------------------------------------------|-------------------------------------------------------------------------------|--|--|--|--|--|
| Firstname                                                                       | ให้ระบุ ชื่อผู้ลงทะเบียน                                                      |  |  |  |  |  |
| นามสกุล                                                                         | ให้ระบุ๋ ชื่อสกุลของผู้ลงทะเบียน                                              |  |  |  |  |  |
| เบอร์โทรที่ติดต่อได้                                                            | ให้ระบุหมายเลขโทรศัพท์ที่ติดต่อได้ ถ้ามีมากกว่า 1 เบอร์ ให้พิมพ์หมายเลข       |  |  |  |  |  |
|                                                                                 | โทรศัพท์แรกก่อน ตามด้วยเครื่องหมายคอมม่า (,) ตามด้วยหมายเลขถัดไป              |  |  |  |  |  |
| เช่น 022815216, 0814561234                                                      |                                                                               |  |  |  |  |  |
| Position                                                                        | ให้ระบุตำแหน่งปัจจุบันของผู้ลงทะเบียน                                         |  |  |  |  |  |
| เลือกเขตพื้นที่การศึกษา แล้วกดปุ่ม <b>บันทึก</b> เพื่อบัน <sup>ทึ</sup> กข้อมูล |                                                                               |  |  |  |  |  |

ระบบจะแสดงกรอบข้อความเพื่อแจ้งให้ผู้ลงทะเบียนตรวจสอบจดหมายอิเล็กทรอนิกส์ใน E-mail ที่ใช้ลงทะเบียน กดปุ่ม OK หน้าจอระบบจะกลับสู่หน้า Log in อีกครั้ง

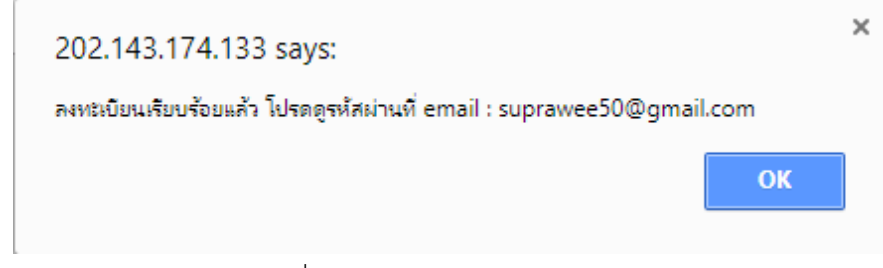

ผู้ลงทะเบียนตรวจสอบ E-mail เพื่อรับ Username และ Password

| Google                 |                          |                            |
|------------------------|--------------------------|----------------------------|
| Gmail -                | □ ▼ C More ▼             | Error checking ma          |
| COMPOSE                | Primary                  | 🚨 Social                   |
| Inbox (641)<br>Starred | 🗌 📩 💌 vichai ratsamedara | ส่ง useremail และ password |

4. Log in เข้าใช้งานระบบ โดยพิมพ์ User และ Password กดปุ่ม Login เพื่อเข้าสู่ระบบ

| qrcode website | Please Login         |
|----------------|----------------------|
|                |                      |
| User E-mail:   | suprawee50@gmail.com |
| Password:      |                      |
| <u> </u>       | a Login              |

- ระบบติดตามนักเรียนที่อยู่นอกระบบและนักเรียนออกกลางคัน ประกอบด้วย 3 ส่วน
  - 1. Download ข้อมูล
  - 2. นำเข้าข้อมูล
  - 3. รหัสผ่าน

| 🥘 ศูนย์ประสานงานและบริหารการศึกษาจังหวัดชายแดนภาคใต้<br>🌋 User Email : suprawee50@gmail.com (LOgOut) |                         |                     |                           |  |  |  |  |
|----------------------------------------------------------------------------------------------------|-------------------------|---------------------|---------------------------|--|--|--|--|
| 🙋 รหัสผ่าน 🔒                                                                                         | นำเข้าข้อมูล            |                     |                           |  |  |  |  |
| ข้อมูลเด็กนอกระบบโรงเ                                                                                | รียน                    |                     |                           |  |  |  |  |
| เขตพื้นที่การศึกษา Download ข้อมูล                                                                   |                         |                     |                           |  |  |  |  |
|                                                                                                    | ข้อมูลเพื่อดิดตามเด็ก   | ข้อมูลเพื่อรายงาน   | แบบฟอร์มรายงาน และ Upload |  |  |  |  |
| สพป.สงขลา เขต 3                                                                                      | <u>ข้อมูลดิดตามเด็ก</u> | <u>ข้อมูลรายงาน</u> | <u>แบบฟอร์มรายงาน</u>     |  |  |  |  |
|                                                                                                    |                         |                     |                           |  |  |  |  |

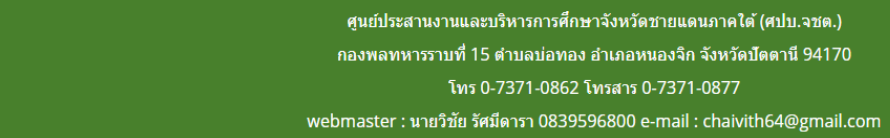

6. ส่วน Download ข้อมูลแบ่งการทำงานเป็น 3 ส่วน คือ

6.1 ข้อมูลเพื่อติดตามเด็ก เมื่อกดLink ข้อมูลติดตามเด็กในกรอบสี่เหลี่ยม ระบบจะดาวน์โหลด ไฟล์ข้อมูลexcel สำหรับติดตามนักเรียน ชื่อไฟล์ noschoolรหัสเขตพื้นที่ เช่นoschool90030000.xls โดยลงทะเบียนเขตใดก็จะเห็นข้อมูลเฉพาะเขตนั้น ข้อมูลดังกล่าวประกอบด้วยข้อมูลส่วนบุคคลของนักเรียน ที่อยู่ สำหรับการติดตามนักเรียนให้เข้าเรียน แฟ้มข้อมูลจะถูกแบ่งอำเภอตามชื่อ sheet และแบ่งสี ดังนี้

> สีฟ้า หมายถึง เด็กในเกณฑ์ภาคบังคับต้องเข้าเรียน (เด็กอายุย่างเข้าปีที่ 7 – ย่างเข้าปีที่ 16) สีขาว หมายถึง เด็กในเกณฑ์ขยายโอกาสทางการศึกษา ภาคก่อนประถมวัย (อายุ 3 – 5 ปี) และ มัธยมศึกษาตอนปลาย (อายุ 16 - ย่างเข้าปีที่ 18 ) ตัววะเวาข้านอ

| M 195  | าเงงอที่ย   |          |      |                 |           |      |   |         |
|--------|-------------|----------|------|-----------------|-----------|------|---|---------|
| คำหน้า | ชื่อ        | สกุล     | เพศ  | วันเกิด         |           | อายุ |   | สัญชาติ |
| ด.ช.   | ฮัสซาน      | หัดขะเจ  |      | 3/19/2005 0:00  | 11Y9M13 D | 11   | Y |         |
| ด.ช.   | ทักษิณ      | เด็นสัน  |      | 8/29/2004 0:00  | 12Y4M3 D  | 12   | Y |         |
| ด.ช.   | ซุลกอรนัยน์ | ยะมันยะ  |      | 11/9/2004 0:00  | 12Y1M23 D | 12   | Y |         |
| ด.ญ.   | จิราวรรณ    | บุญฤทธิ์ | หญิง | 11/18/2003 0:00 | 13Y1M14 D | 13   | Y | ไทย     |
| ด.ญ.   | ซากีณะห์    | โนสะทำ   | หญิง | 3/30/2002 0:00  | 14Y9M2 D  | 14   | Y | ไทย     |
| ด.ช.   | ฟาอิซ       | เหมสัน   | ชาย  | 1/17/2013 0:00  | 3Y11M15 D | 3    | Ν | ไทย     |
| ด.ช.   | จิรายุทธ    | บุญฤทธิ์ | ชาย  | 9/5/2012 0:00   | 4Y3M27 D  | 4    | Ν | ไทย     |
| ด.ช.   | อนุชา       | หวังเก็ม | ชาย  | 7/29/2012 0:00  | 4Y5M3 D   | 4    | Ν | ไทย     |
| ด.ญ.   | รัยยานี     | เหล็บ    | หญิง | 10/24/2012 0:00 | 4Y2M8 D   | 4    | Ν | ไทย     |
|        |             |          |      |                 |           |      |   |         |

6.2 ข้อมูลเพื่อการรายงาน เมื่อกดลิงค์ ข้อมูลเพื่อการรายงาน ระบบจะ Download file ชื่อ formsendรหัสเขต.xls ซึ่งเป็นข้อมูลสำหรับให้ผู้ติดตามนำข้อมูลนักเรียนที่ติดตามให้ กลับมาเข้าเรียนได้ copy ไปใส่ใน แบบฟอร์มรายงานในส่วนแบบฟอร์มรายงานและ Upload เพื่อให้ได้ข้อมูลที่ถูกต้องและประหยัดเวลาในการพิมพ์ข้อมูล

| J             |      | ิย    |
|---------------|------|-------|
| ຫ <b></b> ີ ເ | 1817 | งขอบล |
| FIOC          | 101  | 1000  |

| 1900101493436 ด.ช. ฮัสชาน หัดชะเจ 33 ม.1 ต.ชุนดัดหวาย อ.จะนะ จ.สงขลา<br>1909300023748 ด.ช. ทักษิณ เด็นสัน 13/1 ม.1 ต.ชุนตัดหวาย อ.จะนะ จ.สงขลา | ี่ลำดับ | เลขประจำตัวประชาชน | คำหน้า | ชื่อ        | นามสกุล  | ที่อยู่                              |  |
|----------------------------------------------------------------------------------------------------|---------|--------------------|--------|-------------|----------|--------------------------------------|--|
| 1909300023748 ด.ช. ทักษิณ เด็นสัน 13/1 ม.1 ต.ขุนตัดหวาย อ.จะนะ จ.สงขลา                                                                         |         | 1900101493436      | ด.ช.   | ฮัสซาน      | หัดขะเจ  | 33 ม.1 .ต.ขุนตัดหวาย อ.จะนะ จ.สงขลา  |  |
|                                                                                                    |         | 1909300023748      | ด.ช.   | ทักษิณ      | เด็นสัน  | 13/1 ม.1_ต.ขุนตัดหวาย อ.จะนะ จ.สงขลา |  |
| 1900501180044 ด.ช. ชุลกอรนยน ยะมนยะ 13/2 ม.1 ต.ขุนตดหวาย อ.จะนะ จ.สงขลา                                                                        |         | 1900501180044      | ด.ช.   | ซุลกอรนัยน์ | ยะมันยะ  | 13/2 ม.1_ต.ขุนตัดหวาย อ.จะนะ จ.สงขลา |  |
| 1909701169310 ด.ญ. จิราวรรณ บุญฤทธิ์ 21 ม.1 ต.ชุนตัดหวาย อ.จะนะ จ.สงขลา                                                                        |         | 1909701169310      | ໑.ຎ຺   | จิราวรรณ    | บุญฤทธิ์ | 21 ม.1 .ตขุนตัดหวาย อ.จะนะ จ.สงขลา   |  |

6.3 แบบฟอร์มรายงานและ Upload จะใช้เมื่อจะรายงานข้อมูลผลการติดตามนักเรียน โดยเมื่อกดลิงค์ แบบฟอร์มรายงานและ Upload ระบบจะ Download แบบฟอร์มเปล่า ชื่อ formsend.xls ในการ รายงานเพื่อให้ผู้ติดตามได้กรอกข้อมูลรายการนักเรียนที่ติดตามกลับให้เข้ามาเรียนได้ ประกอบด้วย
3 sheet คือ Mystudent คือ ตารางฟอร์มเปล่าสำหรับกรอกข้อมูล สภาพปัญหาที่พบ คือ สภาพ ปัญหาจำแนกเป็น 7 สาเหตุหลัก โดยให้เลือกสภาพปัญหาที่พบแล้วตอบคำถามให้ครบตามข้อที่ กำหนด ตัวอย่างสภาพปัญหาและการแก้ไขปัญหา คือ ตัวอย่างการกรอกข้อมูลการแก้ไขปัญหา

|       | แบบรายงานการติดตามเด็กมี่ที่มีอายุในวัยการศึกษานักเรียนในสถานศึกษา ปีการศึกษา 2560 (ผู้รวบรวม ศปบ.จชต.) |        |      |         |         |                     |          |              |           |               |          |
|-------|----------------------------------------------------------------------------------------------------|--------|------|---------|---------|---------------------|----------|--------------|-----------|---------------|----------|
|       |                                                                                                    |        |      |         |         |                     |          |              |           |               |          |
|       | เลข                                                                                                    |        |      |         |         |                     |          | ดาวบสับพับธ์ | ĥ         | เลการดำเนินงา | u        |
| ลำดับ | ประจำตัว                                                                                                | ดำหน้า | ชื่อ | นามสกุล | ที่อยู่ | ชื่อ-สกุล ผู้ปกครอง | เบอร์โทร | ក័រគ្រើត     |           |               |          |
|       | ประชาชน                                                                                                 |        |      |         |         |                     |          | (TTPMU)      | สภาพปัญหา | การแก้ปัญหา   | หมายเหตุ |
|       |                                                                                                    |        |      |         |         |                     |          |              |           |               |          |
|       |                                                                                                    |        |      |         |         |                     |          |              |           |               |          |
|       |                                                                                                    |        |      |         |         |                     |          |              |           |               |          |
|       |                                                                                                    |        |      |         |         |                     |          |              |           |               |          |
|       |                                                                                                    |        |      |         |         |                     |          |              |           |               |          |
|       |                                                                                                    |        |      |         |         |                     |          | 1            |           |               |          |
|       |                                                                                                    |        |      |         |         |                     |          |              |           |               |          |

ตัวอย่าง sheet สภาพปัญหาที่พบ

| [               |                            |                          |                 |              |        |                  |                  |                          |            |
|-----------------|----------------------------|--------------------------|-----------------|--------------|--------|------------------|------------------|--------------------------|------------|
| [1] ไปเรียนใน   | สถานศึกษาภายในประ          | ะเทศ ที่ไม่มีฐานข้อ:     | มูลนักเรียน     |              |        |                  |                  |                          |            |
| ชั้นที่เรียน    | ชื่อสถานศึกษา              | ต่าบล                    | อ่าเภอ          | จังหวัด      | สังกัด |                  |                  |                          |            |
| 101 N. I        |                            |                          |                 |              |        |                  |                  |                          |            |
| [2] เปเรยนดา    | งบระเทค                    |                          |                 |              |        |                  |                  |                          |            |
| ชนทีเรียน       | ช่อสถานศกษา                | ประเทศ                   |                 |              |        |                  |                  |                          | _          |
| [3] ไม่มีตัวตน  | ในพื้นที่(ย้ายไปอย่ที่อื่า | <u>่ เป็นระยะเวลานาเ</u> | ไม่สามารถติดต   | ามได้)       |        |                  |                  |                          |            |
| กำนั้นออกหน้    | ังสือรับรองการไม่มีตัวตา   | <b>แ</b> บบ 02)          |                 |              |        |                  |                  |                          |            |
|                 |                            |                          |                 |              |        |                  |                  |                          |            |
| [4] เด็กพิการ   |                            |                          |                 |              |        |                  |                  |                          |            |
| ประเภทคว        | ามพิการ                    | ม                        | อบ ผู้รับผิดชอบ |              | โทร    | สังกับ           | ดการศึกษาพิเศษ 2 | <b>ว่วยเหลือดูแ</b> ลให่ | เ้ข้าเรียน |
| [5] เด็กปกติที่ | ไม่ได้เข้ารับการศึกษา      | ล้วยเหตุผลต่าง ๆ         |                 |              |        |                  |                  |                          |            |
| ปัญหาที่พ       | บ                          | มอบ ผู้รับ               | เผิดชอบ         |              | โทร    | สังกัด           | ช่วยเหลือดูเ     | เลให้เข้าเรียน           |            |
| E               | -                          |                          |                 |              |        |                  |                  |                          |            |
| [6] เดิกออกกล   | างค้น                      |                          |                 |              |        |                  |                  |                          |            |
| ปัญหาทีพ        | <u>ו</u>                   | มอบ ผู้รับ               | เผิดชอบ         |              | โทร    | สังกัด           | ช่วยเหลือดูแล    | งให้เข้าเรียน            |            |
| [7] จบการศึกเ   | ษาภาคบังคับ บ.3            |                          |                 |              |        |                  |                  |                          |            |
| สื่อสออนส์อน    |                            |                          | ວັນນວັດ         | <b>3</b> 100 | ١le    | หลวมออส์พทเว้าอน |                  |                          |            |
| ชอดถานทกษ       | ก ตามล                     | 5,1215                   | างหวด           | aj10         | נע     | ะกอบอาชพทลงจบ    |                  | _                        |            |
|                 |                            |                          |                 |              |        |                  |                  |                          |            |

ตัวอย่าง sheet สภาพปัญหาและการแก้ไขปัญหา

แบบรายงานการติดตามเด็กมีที่มีอายุในวัยการศึกษานักเรียนในสถานศึกษา ปีการศึกษา 2560 (ผู้รวบรวม ศปบ.จชต.)

|                 | a l   |         |                  |                   |         | ความส   | ผลการดำเนินงาน                                              |                                                                                                    |  |
|-----------------|-------|---------|------------------|-------------------|---------|---------|-------------------------------------------------------------|----------------------------------------------------------------------------------------------------|--|
| าหน้ ขึ         | ขือ . | เามสกุเ | ที่อยู่          | สกุล ผู้ปกค       | บอร์โท  | มพันธ์  |                                                             |                                                                                                    |  |
|                 |       |         | -                |                   |         | กับเด็ก | สภาพปัญหา                                                   | การแก้ปัญหา                                                                                                    |  |
| า.ช. ทดส        | າສວນ  | นามสกุล | xx ม.1 ต.กำแพงอ. | ชื่อ-สกุล ผู้ปกคร | 0812456 | บิดา    | [1] ไปเรียนในสถานศึกษาภายในประเทศ ที่ไม่มีฐานข้อมู          | เข้าเรียนแล้ว ชั้น ป.2 โรงเรียนสตุลศานติศึกษา ต.กำแพง อ.ละงู จ.สคุล สังกัดสช. จำหน่ายออกจากฐานข้อมูล                    |  |
| จ.ญ. ทดส        | เสอบ  | นามสกุล | xx ม.1 ต.กำแพงอ. | ชื่อ-สกุล ผู้ปกคร | 0822456 | ป้า     | [2] ไปเรียนต่างประเทศ                                       | เข้าเรียนแล้ว ชั้น เกรด 5 โรงเรียน IOS ประเทศมาเลเซีย <del>จำหน่ายออกจากฐานข้อมูล</del>                                 |  |
| า.ช. ทดส        | າສວນ  | นามสกุล | xx ม.1 ต.กำแพงอ. | ชื่อ-สกุล ผู้ปกคร | 0812456 | บิดา    | [3] ไม่มีตัวตนในพื้นที่(ย้ายไปอยู่ที่อื่น เป็นระยะเวลานาน ' | ้ไม่สามารถดิดตามดัวเด็กในพื้นที่ให้ กำนันออกหนังสือรับรองการไม่มีดัวตนในพื้นที่แล้ว <mark>จำหน่ายออกจากฐานข้อมูล</mark> |  |
| จ.ช. ทดส        | เสอบ  | นามสกุล | xx ม.1 ต.กำแพงอ. | ชื่อ-สกุล ผู้ปกคร | 0812456 | ลุง     | [4] เด็กพึการ                                               | พบเด็กตาบอด มอบนายXXXXXXXXXXX ผอ.ศุนย์การศึกษาพิเศษสดูล โทร 081-5982533                                                 |  |
| า.ญ. ทดส        | າສວນ  | นามสกุล | xx ม.1 ต.กำแพงอ. | ชื่อ-สกุล ผู้ปกคร | 0912456 | อา      | [5] เด็กปกติที่ไม่ได้เข้ารับการศึกษาด้วยเหตุผลต่าง ๆ        | ไม่ได้เข้าเรียนเร่ร่อนตามบิดา ประกอบอาชีพรับจ้าง มอบ ผ <b>อ.โรงเรียนบ้านละงู โทร 00000</b> ช่วยเหลือดูแลให้เข้าเรียน    |  |
| จ.ญ. ทดส        | าสอบ  | นามสกุล | xx ม.1 ต.กำแพงอ. | ชื่อ-สกุล ผู้ปกคร | 0822456 | บิดา    | [6] เด็กออกกลางคัน                                          | พบเด็กมีปัญหา ไม่เข้าเรียน มอบ ผอ.โรงเรียนXXXXXXXXX โหร 00000 ช่วยเหลือดูแลให้เข้าเรียน                                 |  |
| <b>ค.ช.</b> ทดส | າສວນ  | นามสกุล | xx ม.1 ต.กำแพงอ. | ชื่อ-สกุล ผู้ปกคร | 0812456 | มารดา   | [7] จบการศึกษาภาคบังคับ ม.3                                 | เด็กจบ ม.3 โรงเรียนบ้านกำแพง ตำบลละงู อ.ละงู จ.สตูล ไปประกอบอาชีพประมง <mark>จำหน่ายออกจากฐานข้อมูล</mark>              |  |
|                 |       |         |                  |                   |         |         |                                                             |                                                                                                    |  |

**ส่วนรหัสผ่าน** ใช้เมื่อต้องการเปลี่ยนรหัสผ่านเท่านั้น Username ไม่สามารถเปลี่ยนแปลงได้ เนื่องจากใช้เป็นที่อยู่ติดต่อข้อมูลกับผู้ใช้

| 🧐 ศูนย์ประสานงานและบริหารการศึกษาจังหวัดชายแดนภาคใต้<br>🌋 User Email : suprawee50@gmail.com (Logout) |                      |  |  |  |
|----------------------------------------------------------------------------------------------------|----------------------|--|--|--|
|                                                                                                    | เปลี่ยนรหัสผ่าน      |  |  |  |
|                                                                                                    |                      |  |  |  |
| User E-mail:                                                                                         | suprawee50@gmail.com |  |  |  |
| Password:                                                                                            |                      |  |  |  |
| repassword :                                                                                         |                      |  |  |  |
| <u> </u>                                                                                             | บันทึก               |  |  |  |

**ส่วนนำเข้าข้อมูล** เป็นส่วนที่ใช้ส่งข้อมูลรายงานผลการติดตามนักเรียน

| เลขประจำตัวประชาชน 13 หลัก | (คันหา จาก เล                                   | ขประจำตัวประชาชน |
|----------------------------|-------------------------------------------------|------------------|
|                            | Choose File No file chosen<br>Upload File Excel |                  |

กรณี รายงานข้อมูลผลการติดตามเป็นรายบุคคล ให้ระบุ เลข 13 กดค้นหา แล้วเติมข้อมูลในช่องข้อมูล ให้ครบถ้วนแล้ว กดบันทึก

| ศูนย์ประสานงานและบริหารการศึกษาจังหวัดชายแดนภาคใต้<br>& User Email : suprawee50@gmail.com (Logout) |                                                                                     |
|----------------------------------------------------------------------------------------------------|-------------------------------------------------------------------------------------|
| 🛃 ราโสผาน 😩 Downloadข้อมูล                                                                         |                                                                                     |
|                                                                                                    | ส่วยประชาชน 13 หลัก<br>1000000000000000000000000000000000000                        |
|                                                                                                    |                                                                                     |
| ชื่อ-ชื่อสาค                                                                                       | ห็มพ่อภัส หนียกบอ                                                                   |
| 1944                                                                                               | พะบุ้ง                                                                              |
| ត័ណ្ឌដាត់                                                                                          | ant                                                                                 |
| Rag                                                                                                | 25/185 ม. ม. 5 ด.เขารูปช้าง อ.เมืองสงขลา จ.สงขลา                                    |
| ขั้นที่เข้าเรียน :                                                                                 | a.t                                                                                 |
| ชื่อ - สกุล ผู้ปกครอง :                                                                            | ชื่อ สกุล ผู้ปกครอง                                                                 |
| เมอร์โทรผู้ปกครอง :                                                                                | 0812456900                                                                          |
| ความสัมพันธ์ผู้ปกครอง :                                                                            | Sen                                                                                 |
| สภาพปัญหา :                                                                                        | [1] ไปเรียนในสถานศึกษาภายในประเทศ ที่ไม่มีฐานข้อมูลบักเรียน 🔻                       |
| การแก่ปัญหา :                                                                                      | เข้าเรียนแต่) ขึ้น ป่.2 ใบจะโยนสตุลศานด์สึกษา<br>แก้วนทง อ.ละอู จ.สตุล สืงกัดสน. Xx |
| รณายเทต :                                                                                          |                                                                                     |
| สถานะ :                                                                                            | Y                                                                                   |
| ผู้บันทีก :                                                                                        | vichai0054@gmail.com                                                                |
|                                                                                                    | 📩 ນັ້ນກິກນ້ອນຸສ Online                                                              |

กรณี รายงานครั้งละหลายคน โดยการ upload แบบฟอร์มรายงาน ที่จัดทำข้อมูลแล้ว ด้วยกดปุ่ม choose file เลือกแฟ้มแบบฟอร์มที่มีข้อมูล(fomsend.xls) แล้วกดลิงค์ Upload File Excel เพื่อส่งข้อมูล

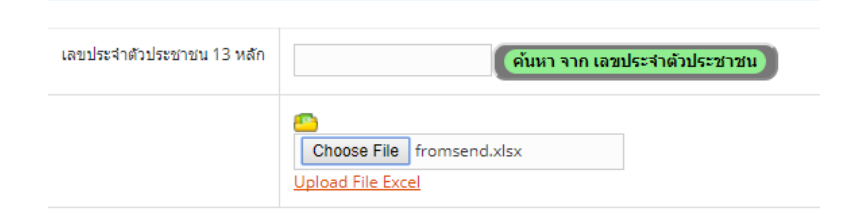

| ส่วนออกจากระบบ           | กดลิงค์     | Logout เพื่อออกจากระเ       | บ        |
|--------------------------|-------------|-----------------------------|----------|
| 🙆 ศูนย์ประสานงานแ        | ละบริหาร    | รการศึกษาจังหวัดชายแดง      | แลาคโด้  |
|                          | a User E    | mail : suprawee50@gmail.com | (Logout) |
| 🙋 รหัสผ่าน 🔒 น           | าเข้าข้อมูล |                             |          |
| ข้อมูลเด็กนอกระบบโรงเรีย | и           |                             |          |